| -HCP access para  | meters:                                                          | Query parameters                                                 |
|-------------------|------------------------------------------------------------------|------------------------------------------------------------------|
| HCP FQDN:         | hdi.hcp80.archivas.com                                           | -Transaction types:-                                             |
| Namespace(s):     |                                                                  | Create                                                           |
| Directories:      |                                                                  | C 4990                                                           |
| User:             | hdimge                                                           | 001000                                                           |
| Password:         |                                                                  | dispose                                                          |
| - HCP load oaram  | atara -                                                          |                                                                  |
| THOT IONO param   | 2500                                                             |                                                                  |
| Reco              | inds per page:                                                   | Durge                                                            |
|                   | 0                                                                | - Time range:                                                    |
| Throttle (sec bel | tween pages):                                                    | Start time: 1970-01-01 01:00:00+0100 Reset                       |
| -Output paramete  | rs:                                                              | End Sec. 2020 11 24 17:10:48-0100 Based                          |
| Out               | put type: covplain O sqite3Browse                                | End and                                                          |
| Output file: 10   | sersitsimons/tmp/thdi_hcp80.db 🥑 verbose                         |                                                                  |
| Status            | finished                                                         |                                                                  |
| Becosts found:    | 9192                                                             |                                                                  |
| and an and        |                                                                  |                                                                  |
| Last record       | ttps://ta-a-a12eb693-30c0-4955-bb7a-#b10546cb56.bdi.bcn80.archiv | as com/rest/watern/twos/a12eb693-30c0-4555-bb7a-fb10546cb56/arch |
| Version: 1        | 02758080308865                                                   |                                                                  |
| ChoTimeSec: 1     | 606294207988.00                                                  |                                                                  |
| org/ma080. [1     | www.esertexicianse.com                                           |                                                                  |

# HCP MQE Tool Release 2.0.11

**Thorsten Simons** 

May 03, 2022

# CONTENTS

| 1 | Prologue / Intro 1                                                                                               |                                               |  |  |  |  |
|---|----------------------------------------------------------------------------------------------------|-----------------------------------------------|--|--|--|--|
| 2 | Installation         2.1       Installing the Python package                                                     | <b>2</b><br>2                                 |  |  |  |  |
| 3 | HCP prerequisites         3.1       MQE API         3.2       System administrator         3.3       Tenant user | <b>5</b><br>5<br>6<br>6                       |  |  |  |  |
| 4 | User Interface         4.1       Main panel                                                                      | 8<br>8<br>9<br>9<br>9<br>10<br>10<br>10<br>10 |  |  |  |  |
| 5 | Run queries         5.1       Preparation                                                                        | <b>12</b><br>12<br>12<br>13<br>14             |  |  |  |  |
| 6 | Recipies           6.1         Migration cross-check                                                             | <b>15</b><br>15<br>15<br>15                   |  |  |  |  |
| 7 | Database Schema7.1Non-verbose mode7.2Verbose mode                                                                | <b>19</b><br>19<br>19                         |  |  |  |  |
| 8 | Release History                                                                                                  | <b>21</b>                                     |  |  |  |  |
| 9 | License / Trademarks                                                                                             | 23                                            |  |  |  |  |

| 9.1 | The MIT License (MIT)                      | <br>• |   |       |   |       |   |   |   |  |   |   |   |   | 23 |
|-----|--------------------------------------------|-------|---|-------|---|-------|---|---|---|--|---|---|---|---|----|
| 9.2 | Trademarks and Copyrights of used material | •     | • | <br>• | • | <br>• | • | • | • |  | • | • | • | • | 23 |

# CHAPTER 1.

# PROLOGUE / INTRO

There are situations where one needs to have information about all the objects stored in an Object Storage system, or even what has happened to an object during its lifetime. As well, sometimes one needs to find out if an object has been stored and later on deleted.

In general there is few abilities, beside of 'walking the tree', to get this kind of information from most of the Object Storage systems on the market.

For Hitachi Content Platform (HCP), things are different. HCP offers a built-in *metadata query* engine (MQE), which is able to provide the mentioned details.

The tool described in this document is using the  $MQE \ API$  to request information about objectrelated operations from HCP. Object-related operation means records describing what and when things happened to an object: it's creation, metadata changes as well as deletion (including disposition, prune and purge operations).

Is output is either a sqlite3 database file or comma-separated-value (csv) file, plain or compressed, holding a list of the requested operations.

Using the query options, it can answer questions like:

- which objects are in the system?
- which objects were deleted during a given time period?
- etc.

Some recipes for using the acquired data can be found in the *recipies* chapter.

# CHAPTER 2\_\_\_\_\_

# INSTALLATION

First of all, be aware that **hcpmqe** is a GUI-based tool. It will *not* run on a system without a GUI (headless Linux, for example).

Second, no binary installers are provided, due to the labor required to make it happen reliably for all platforms supported. A Python 3.7 (or newer) installation is required.

## 2.1 Installing the Python package

Given that Python 3 is installed, the process of installing **hcpmqe** is pretty straight forward. It's highly suggested to use a Python virtual environment, especially if the tools is used as a one-off.

Note: Internet access is required to be able to install the package, as it depend on other packages to be loaded from PyPi (the Python package index)<sup>1</sup>.

This is how to do it:

• Check the Python version:

\$ python3 --version
Python 3.7.4

Note: Python >= 3.7 is required, any higher version should do as well.

• Create a folder to work in:

\$ mkdir hcpmqe
\$ cd hcpmqe

• Setup a Python virtual environment:

\$ python3 -m venv .venv

• Activate the virtual environment:

```
<sup>1</sup> https://pypi.org
```

Linux, macOS:

\$ source .venv/bin/activate
(.venv) \$

Windows:

```
C:\Users\sm\hcpmqe> .venv\Scripts\activate
(.venv) C:\Users\sm\hcpmqe>
```

Noticed the changed prompt? This shows that you have activated the virtual environment.

• Update the Python setup tools:

```
(.venv) $ pip install -U pip setuptools
[.. a lot of messages shown here ..]
Successfully installed pip-19.2.2 setuptools-41.2.0
```

• Install the tools python package:

```
(.venv) $ pip install hcpmqe
Collecting hcpmqe
 Downloading hcpmqe-2.0.2.tar.gz (17 kB)
Collecting PySimpleGUI==4.30.0
 Using cached PySimpleGUI-4.30.0-py3-none-any.whl (233 kB)
Collecting httpx==0.16.1
 Using cached httpx-0.16.1-py3-none-any.whl (65 kB)
Collecting certifi
 Using cached certifi-2020.11.8-py2.py3-none-any.whl (155 kB)
Collecting httpcore==0.12.*
 Downloading httpcore-0.12.1-py3-none-any.whl (54 kB)
     |-----| 54 kB 968 kB/s
Collecting rfc3986[idna2008]<2,>=1.3
 Using cached rfc3986-1.4.0-py2.py3-none-any.whl (31 kB)
Collecting sniffio
 Using cached sniffio-1.2.0-py3-none-any.whl (10 kB)
Collecting h11==0.*
 Using cached h11-0.11.0-py2.py3-none-any.whl (54 kB)
Collecting idna; extra == "idna2008"
 Using cached idna-2.10-py2.py3-none-any.whl (58 kB)
Using legacy 'setup.py install' for hcpmqe, since package 'wheel' is
\rightarrownot installed.
Installing collected packages: PySimpleGUI, certifi, sniffio, h11,
→httpcore, idna, rfc3986, httpx, hcpmqe
   Running setup.py install for hcpmqe ... done
Successfully installed PySimpleGUI-4.30.0 certifi-2020.11.8 h11-0.11.
→0 hcpmqe-2.0.2 httpcore-0.12.1 httpx-0.16.1 idna-2.10 rfc3986-1.4.
\rightarrow 0 sniffio-1.2.0
```

Now you can run the tool as described in the following chapters, by just calling hcpmqe.

**Note:** Please keep in mind that you **need to have the Python virtual environment activated** to be able to run the tool. If in need, simply activate it by running:

- \$ cd hcpmqe
- \$ source .venv/bin/activate

or

C:\Users\sm> cd hcpmqe C:\Users\sm\hcpmqe> .venv\Scripts\activate

# CHAPTER 3\_\_\_\_\_

# \_HCP PREREQUISITES

**Warning:** Not having the proper permissions and/or the MQE API being disabled will always lead to *error 403* when running a query:

Status: fatal: 403 - Forbidden

# 3.1 MQE API

HCP needs to have the metadata query API enabled to allow the tool to function. The minimal setting needed can be set using the *HCP System Console* > *Services* > *Search* panel:

| verview      | Hardware                   | Storage                   | Tenants         | Services       | Security                 | Monitoring        | Configurati      | on              | L                  | User: servic | e   Log Out  |
|--------------|----------------------------|---------------------------|-----------------|----------------|--------------------------|-------------------|------------------|-----------------|--------------------|--------------|--------------|
| Search       |                            |                           |                 |                |                          |                   |                  |                 |                    |              |              |
| Sea          | rch Console                |                           |                 |                |                          |                   |                  |                 | Query Status       | Indexing     | Status       |
| 0            | Metadata Que               | ry Engine (M<br>n Console | QE)             |                |                          |                   |                  |                 | Unavailable        | Disabled,    | , stopped    |
|              |                            |                           |                 |                |                          |                   |                  |                 |                    |              | Refresh Now  |
| Selec        | ung metadata Q             | uery Engine v             | vili enable use | e or the HCP 3 | earcri Consol            | e to search harne | espaces for obje | cis inal meet s | peciliea criteria. |              |              |
| ·            |                            |                           |                 |                |                          |                   |                  | Ur              | odate Console S    | ettings      | Cancel       |
| Mota         | adata Quory F              | Engine Sett               | inge            |                |                          |                   |                  |                 |                    |              |              |
| Weta         |                            | Ingine Sett               | ings            |                |                          |                   |                  |                 |                    |              |              |
| $\checkmark$ | Enable metad               | ata query AF              | <b>9</b>        |                |                          |                   |                  |                 | No object          | s have been  | indexed yet. |
|              | Enable indexi              | ng                        |                 |                |                          |                   |                  |                 |                    |              |              |
|              | Enable indexi              | ng of custom              | metadata        |                |                          |                   |                  |                 |                    |              |              |
|              |                            |                           |                 |                |                          |                   |                  |                 |                    |              |              |
|              | Current Index S<br>0.00 KB | Size                      | <b>M</b><br>4   | aximum Allov   | ved Size on S<br>1.83 TB | Shared Volumes    |                  |                 | Inde               | x storage de | atails       |
| Ind          | lex Protection L           | _evel 1 💌                 | 1               |                |                          |                   |                  |                 |                    |              |              |

Enable metadata query API is the only setting required in this panel.

# 3.2 System administrator

A system-level administrator **must** at least have the **Search** role to access the MQE API:

| Username <b>-</b> | Status               | Full Name |                                  |                                                    | Alerts                                |
|-------------------|----------------------|-----------|----------------------------------|----------------------------------------------------|---------------------------------------|
| v mqe             | Enabled              | mqe       |                                  |                                                    |                                       |
| Enable account    |                      |           |                                  |                                                    | User ID: 4f5b06b6                     |
| Username          | Password             |           | Roles                            | Description                                        |                                       |
| Full Name<br>mge  | Confirm Password     |           | Monitor Service Search role gran | Administrator Compliance ats permission to use the | Security<br>Search<br>Search Console. |
|                   | Force change on next | login     |                                  |                                                    |                                       |

Such an administrator is able to query Tenants that have granted system-level users to manage the tenant and search its namespaces in the respective Tenant Console > Overview panel:

Allow system-level users to manage this tenant and search its namespaces

As a result of this, a full system-wide list of all operations can only be acquired if **all** Tenants have granted this privilege.

Using an HCP FQDN starting with *"tenantname."* will query just that Tenant. In this case, the *data network* configured for the Tenant must be reachable by the tool, and its FQDN must be resolvable via DNS.

Using an HCP FQDN starting with "*admin*." will query all Tenants that have granted the permission, even if the configured data network for some of the Tenants are not reachable by the tool.

# 3.3 Tenant user

A Tenant user **must** have at least the **Search** permission for the Namespace(s) he shall query:

| two         |                  |                |                  |       |            |        | -                    |
|-------------|------------------|----------------|------------------|-------|------------|--------|----------------------|
| 2 Assign Da | ata Access Permi | ssions for Sel | ected Namespaces | 5     |            |        | 1 Namespace Selected |
| Browse      | Read             | Write          | Delete           | Purge | Privileged | Search |                      |
| Read ACL    | Write ACL        | Change C       | Owner            |       |            |        | Select all           |

Of course, the tool must be able to reach the configured *data network* of the Tenant, and its FQDN must be resolvable via DNS.

In addition to that, **Search** needs to be enabled for any Namespaces that shall be queried:

| Overview    | Policies | Services                   | Compliance                                                 | Protocols                | Monitoring        | Settings | Security       |                     |              |
|-------------|----------|----------------------------|------------------------------------------------------------|--------------------------|-------------------|----------|----------------|---------------------|--------------|
|             |          |                            |                                                            |                          |                   |          |                |                     |              |
| Disposition |          |                            |                                                            |                          |                   |          | No obios       | to have been indeve | duat         |
| Replication |          | Search                     |                                                            |                          |                   |          |                |                     | a yer.       |
| Search      |          | Enable s                   | earch<br>ndexing<br>ndexing of custom<br>ull custom metada | metadata<br>tta indexing |                   |          |                |                     |              |
|             |          | Exclude Ann                | otations from Inde                                         | exing                    |                   |          |                |                     |              |
|             |          | Comma-sepa<br>Content Clas | rated list, regular e                                      | pressions allowe         | d                 |          |                |                     |              |
|             |          |                            |                                                            |                          | No Content Classe | s Found  |                |                     |              |
|             |          |                            |                                                            |                          |                   | U        | pdate Settings | Cancel              | <sup>}</sup> |

# CHAPTER 4

# USER INTERFACE

## 4.1 Main panel

| -HCP access par | ameters:                                           | Query parameters                           |
|-----------------|----------------------------------------------------|--------------------------------------------|
| HCP FQDN:       | admin.hcp80.archivas.com                           | Transaction types: -                       |
| Namespace(s):   | one.s3                                             | ✓ create                                   |
| Directories:    |                                                    | ✓ delete                                   |
| liser           | service                                            | √ dispose                                  |
| Paceword:       |                                                    |                                            |
| rassword.       | 1                                                  |                                            |
| HCP load param  | neters:                                            | ✓ purge                                    |
|                 | Records per page: 50                               | Time range:                                |
| Throttle (secon | nds between pages): 0 🚔 Set                        | Start time: 1970-01-01 01:00:00+0100 Reset |
| Reques          | t timeout (seconds): 60 🚔                          | End time: 2022-04-26 16:29:52+0200 Baset   |
| Output paramete | ars :                                              |                                            |
| Ouput paramote  | tnut type: csv plain 🗮 💿 spite3 Browse             |                                            |
| 00              | npur type: O cav prant _ O aqueo                   |                                            |
| Output file: // | Jsers/tsimons/tmp/hcpmqe_test/hcp80.db Verbose     |                                            |
| Statue          | finished                                           |                                            |
| Pacorda found:  | EQEE                                               |                                            |
| Hecolas Ioulia. | 2222                                               |                                            |
| ast record      |                                                    |                                            |
| Uri:            | nitps://one.sa.ncpbu.arcnivas.com//est/testdir/918 |                                            |
| Version:        | 105480408191489                                    |                                            |
|                 |                                                    |                                            |

## 4.1.1 HCP access parameters

| HCP access para | ameters:                 |
|-----------------|--------------------------|
| HCP FQDN:       | admin.hcp80.archivas.com |
| Namespace(s):   | one.s3                   |
| Directories:    |                          |
| User:           | service                  |
| Password:       | •••••                    |

Here, the HCP system to query is addressed. Either the system can be addressed entirely (FQDN starting with *admin*.) or a specific Tenant (FQDN starting with the Tenants name) can be addressed.

The query can optionally be re-fined by specifying one (or more) Namespaces, separated by comma.

**Note:** Please note that Namespaces **must always** be specified as *Namespace. Tenant*, even in case a specific Tenant is queried!

Further refining is available by specifying one (or more) directories (starting with /, and separated by comma). Please note that directories specified will be used for each and every Namespace addressed by the query.

The user specified must be a local HCP user (no AD account) with the proper permissions granted, as described in the prior chapter.

## 4.1.2 HCP load parameters

| 500   |
|-------|
| 0 Set |
| 60    |
|       |

MQE queries can produce a huge amount of records to be fetched from HCP, depending on the number of objects addressed by the query. Therefore, paged queries of up to 10,000 records are used to keep the peak load in an acceptable range.

A throttle of up to 60 seconds can be tuned in to relax the load on HCP even more, at the cost of a longer query run time.

In case timeout errors are reported, try a longer request timeout than the default 60 seconds.

**Tip:** The values (except for timeout) can be changed while a query is running. Use the slider to change the value, then click the **[Set]** button. The new value will be picked up with the next page request.

### 4.1.3 Output parameters

| -Output para | meters:       |             |         |         |      |         |              |         |
|--------------|---------------|-------------|---------|---------|------|---------|--------------|---------|
|              | Output type:  | 🔘 csv       | plain   | *       | ۲    | sqlite3 |              | Browse  |
| Output file: | /Users/tsimor | ns/tmp/hcpr | nqe_tes | t/hcp80 | ).db |         | $\checkmark$ | verbose |

Supported output types are comma-separated-value (csv-) files, plain as well as compressed (bz2, gzip, lzma), and Sqlite3 database files.

Selecting *verbose* will request *all* system metadata values per object from HCP, while not selecting it will request just the bare minimum (4 fields) that clearly identifies each object and the operation that triggered the record)

## 4.1.4 Query parameters

| Q | Query parameters<br>— Transaction types: – |         |  |  |  |  |  |
|---|--------------------------------------------|---------|--|--|--|--|--|
|   | $\checkmark$                               | create  |  |  |  |  |  |
|   | $\checkmark$                               | delete  |  |  |  |  |  |
|   | $\checkmark$                               | dispose |  |  |  |  |  |
|   | $\checkmark$                               | prune   |  |  |  |  |  |
|   | $\checkmark$                               | purge   |  |  |  |  |  |

The operations (transactions) to be queried for:

• create - list all actually existing objects and their versions ingested

- delete list all objects and object versions deleted
- *dispose* list all objects deleted by disposition (automatic delete when retention period ends)
- prune list all object versions automatic deleted when the configured version life span ended
- purge list object versions deleted along with the objects actual version

Note that only objects / versions are returned where the respective operation happened during the selected time frame. Also, note that -depending on HCP configuration- records of deleted objects / versions are held for a limited number of days, only.

### 4.1.5 Time range

| <b>[</b> ] | lime range:- |                          |       |
|------------|--------------|--------------------------|-------|
| :          | Start time:  | 1970-01-01 01:00:00+0100 | Reset |
|            | End time:    | 2022-04-26 16:29:52+0200 | Reset |

Defines the time range for which operations are requested.

## 4.1.6 Status

```
Status: DB insert took 0.01 seconds - now throttling for 10 seconds...
Records found: 100
```

The *Status* line tells what's going on, *Records found* informs about how many records (object operations) have been returned so far. The *Last record* block tells about the identity of the last found record. These values can be used to restart an interrupted quuery, for example. See the following recipies chapter.

## 4.1.7 Last Record

| Last record |                                                    |
|-------------|----------------------------------------------------|
| Url:        | https://one.s3.hcp80.archivas.com/rest/testdir/918 |
| Version:    | 105480408191489                                    |
| ChgTimeSec: | 1648591247976.00                                   |

This area displays the last record received. It is either the last record within a received page (as long as a query is running), or the final record received during the query.

**Note:** The configuration file is auto-updated with these values after every page received successfully, to allow to continue with a query later on from exactly that position.

That means that a query can always be repeated or extended from that position - if a query finished successfully, if a query was canceled before finished, or if even the tool crashed.

## 4.1.8 Time bar

run time: 00:00:10, overall query time: 00:00:00, overall DB insert time: 00:00:00

During and after a query, the time bar shows the overall run time, the time spent on page queries as well as the time spent on writing the database (or csv file).

# CHAPTER 5

## RUN QUERIES

## 5.1 Preparation

You need to have the Python virtual environment (created during install) activated to be able to run the tool. If in need, simply activate it by running:

Linux, macOS:

```
$ cd hcpmqe
$ source .venv/bin/activate
```

or

Windows:

```
C:\Users\sm> cd hcpmqe
C:\Users\sm\hcpmqe> .venv\Scripts\activate
```

## 5.2 Start the tool

```
$ hcpmqe --help
usage: hcpmqe [-h] [--version] [-C]
optional arguments:
    -h, --help show this help message and exit
    -version show program's version number and exit
    -C, --log2console instead of logging to hcpmqe.log, log to console
```

The tool always logs its doings - either into a file in the current directory (*hcpmqe.*<*pid>.log*), or, if the -C argument is used, to the console.

Running the command will open the GUI:

| HCP Metadata Quer                                                                                                    | y Tool v2.0.9                                                                                                    |
|----------------------------------------------------------------------------------------------------|----------------------------------------------------------------------------------------------------|
| ile <u>H</u> elp                                                                                                    |                                                                                                    |
| HCP access parameters:<br>HCP FQDN:<br>Namespace(s):<br>Directories:<br>User:<br>Password:<br>HCP load parameters:                                                                                                    | Query parameters Transaction types: Cuery create Cuery delete Cuery delete Cuery cuery cue |
| The total parameters:       Records per page:       2500       g         Throttle (seconds between pages):       0       g       Set         Request timeout (seconds):       60       g         Output parameters:       Output type:       csv       plain       g       sqlite3       Browse         Output tije:       output file:       verbose       verbose       sqlite3       Set | Time range:           Start time:         1970-01-01 01:00:00+0100         Reset           End time:         2022-04-28 11:17:39+0200         Reset                                                                                                    |
| Status: no settings read from history file<br>Records found:<br>Last record<br>Url:<br>Version:                                                                                                    |                                                                                                    |

# 5.3 Run a query from scratch

Once the form is filled with parameters matching the wanted query, save the configuration, then click the **[Run query]** button to start the process.

| HCP Metadata Query Tool v2                                                                                                    | 2.0.9 - hcpmqe.mqe ×                                               |
|----------------------------------------------------------------------------------------------------|--------------------------------------------------------------------|
| <u>F</u> ile <u>H</u> elp                                                                                                    |                                                                    |
| HCP access parameters:<br>HCP FQDN: admin.<br>Namespace(s):<br>Directories:<br>User: admin<br>Password:<br>HCP load parameters:<br>Records per page: 10                                                                                                    | Ouery parameters Transaction types:-                               |
| Throttle (seconds between pages):     1     Set       Request timeout (seconds):     60                                                                                                    | Start time: 1970-01-01 01:00:00+0100 Reset                         |
| Output parameters:<br>Output type: csv plain g csqlite3 Browse<br>Output file: /home/tsimons/hcpmqe/hcpmqe.db verbose<br>Status: DB insert took 0.01 seconds - now throttling for 1 seconds<br>Records found: 80<br>Last record<br>Url: https:////rest/data10/2<br>Version: 105358570058369<br>ChgTimeSec: 1646227657311.00 | End time:  2022-04-28 11:17:39+0200 Reset                          |
| Cancel query Quit . run time: 00:00:0                                                                                                    | 08, overall query time: 00:00:01, overall DB insert time: 00:00:00 |

All the entry fields will be disabled, except the ones that allows to change page size and throttle. The *Status* line will show progress information, *Records found* reports the no. of records received so far, the *Last record* section shows the identity of the last pages final record, and in the very bottom, some timing information is displayed.

# 5.4 Re-start a query

If a query was canceled or interrupted for whatever reason, it can be restartet. If the tool crashed or was killed somehow, just start it again and load the configuration file. It will show information about the last record that was written to the output file.

Do not change any (!!!) parameter and press [Run query] again (changing values will likely cause the query to end up incomplete). You'll be asked if you want to continue or start from scratch.

| <u>F</u> ile <u>H</u> elp                                                                                                    |
|----------------------------------------------------------------------------------------------------|
|                                                                                                    |
| HCP access parameters:<br>HCP FODN: admin.<br>Namespace(s):<br>User: admin.<br>Password:                                                                                                    |
| HCP load parameter       Warning!       ×         Per       Do you want to continue the query from the position shown as last record?       Person and the provide the position shown as last record?         WARNING: this will lead to false results in case ANY parameter (other than the End time) have been output type.       Person and the position shown as last record?         Output parameters:       Yes       No         Output tille:       /home/tsimons/hcpmqe/hcpmqe.db       verbose         Status:       loaded configuration file /home/tsimons/hcpmqe/hcpmqe.mqe |
| Records found:           Last record           Url:         https://           /rest/patents/US9430102.pdf           Version:         105391355868609           ChgTimeSec:         1646739935603.00                                                                                                    |

# СНАРТЕК 6\_\_\_\_\_

# RECIPIES

## 6.1 Migration cross-check

## 6.1.1 Situation

You've migrated a Namespace, a Tenant or an entire system to another HCP, using replication, and you need to have a verification that the data in source and target is exactly the same.

## 6.1.2 Recipe

This example will use a single Tenant as an example.

#### Acquire a list of existing objects from both HCP systems

- Use the hcpmqe tool to query both HCP systems for a list of existing objects:
  - Use a Tenant user with  ${\bf Search}$  permission for all Names paces within the Tenant
  - Select  ${\bf create}$  as the only transaction type
  - Leave Start time at the default, set End Time to when you finished the migration
  - Select  ${\bf sqlite3}$  as output format
  - Check **verbose**
  - Run the query for both involved HCP systems

| ICP access para                                                               | meters                                                   | Query parameters                           |
|-------------------------------------------------------------------------------|----------------------------------------------------------|--------------------------------------------|
| HCP FOON:                                                                     | awhdis2.hcp80.archivas.com                               | Transaction types:                         |
| Namespace(s):                                                                 |                                                          | Create                                     |
| Directories:                                                                  |                                                          |                                            |
| User:                                                                         | awmqe                                                    | C Genere                                   |
| Password:                                                                     |                                                          | dispose                                    |
| HCP load param                                                                | eters:                                                   | prune                                      |
| Reco                                                                          | rds per page: Set                                        | purge                                      |
| Theorem is done in a                                                          | 0                                                        | Time range:                                |
| millione (sec lief                                                            | ween pages).                                             | Start time: 1970-01-01 01:00:00+0100 Reset |
| Dutput paramete<br>Out                                                        | rs:                                                      | End time: 2020-11-24 17:10:48+0100 Peset   |
| Output file: /U                                                               | sers/tsimons/PycharmProjects/hcpmqe_new/src/tr 🥑 verbose |                                            |
| Status:                                                                       | finished                                                 |                                            |
| acords found:                                                                 | 4789                                                     |                                            |
| st record                                                                     |                                                          |                                            |
| Uit: https://hcl-fs-7.awhdis2.hcp80.archivas.com/rest/system/archivehistory.1 |                                                          |                                            |
| Version: 102798794466753                                                      |                                                          |                                            |
| The Taxabase                                                                  | 606231163560.00                                          |                                            |

| HCP access para                                                               | ameters:                   | Query parameters                                          |
|-------------------------------------------------------------------------------|----------------------------|-----------------------------------------------------------|
| HCP FOON:                                                                     | awhdis2.hcp85.archivas.com | Transaction types:                                        |
| Namespace(s):                                                                 |                            | Create                                                    |
| Directories:                                                                  |                            | - datas                                                   |
| User:                                                                         | awmqe                      |                                                           |
| Password:                                                                     |                            | dispose                                                   |
| HCP load param                                                                | eters:                     | prune                                                     |
| Rea                                                                           | ords per page: Set         | purge                                                     |
| Throttle (sec between pages):                                                 |                            | Time range:<br>Start time: 1970-01-01 01:00:00+0100 Peset |
| Output paramete<br>Ou<br>Output file: //                                      | irs:                       | End time: 2020-11-24 17:10:48+0100 Reset                  |
| Status:                                                                       | finished                   |                                                           |
| and manual                                                                    |                            |                                                           |
| Uri: https://hdi-fs-7.awhdis2.hcp85.archivas.com/rest/system/archivehistory.1 |                            |                                                           |
| Version: 1                                                                    | rsion: 102798794466753     |                                                           |
| hgTimeSec: 1                                                                  | 606231325752.00            |                                                           |
|                                                                               |                            |                                                           |

- You should have two database files, once finished:

**Note:** For a comparison like this, just a few of the columns in the databases are relevant to clearly identify an object:

- hash
- ingesttime
- namespace
- objectPath
- $\bullet$  version

Some more are interesting, as well:

- replicated
- size
- Use the sqlite3 commandline tool to run SQL queries to compare the two databases:

Note: For a valid result, make sure to limit the set of objects investigated to exactly the same time frame - we'll use the epoch time stamp (seconds since 1970/1/1

(0:00:00) for that - you can use this to convert<sup>2</sup>.

For this example, migration ended 2020/11/23  $08:00:00 \rightarrow 1606114800$  epoch time.

- Open the origin HCP database (awhdis2\_hcp80.db):

```
$ sqlite3 awhdis2_hcp80.db
```

- Attach the migration target HCP database (awhdis2\_hcp85.db):

```
sqlite> ATTACH 'awhdis2_hcp85.db' AS replica;
```

- Check if the no. of records are equal:

```
sqlite> SELECT count(*) FROM main.ops
WHERE ingestTime <= 1606114800;
4673
sqlite> SELECT count(*) FROM replica.ops
WHERE ingestTime <= 1606114800;
4673
```

- Check if there are any non-replicated objects:

```
sqlite> SELECT count(*) FROM main.ops
    WHERE NOT replicated
    AND ingestTime <= 1606114800;
0
sqlite> SELECT count(*) FROM replica.ops
    WHERE NOT replicated
    AND ingestTime <= 1606114800;
0</pre>
```

- Now, lets check which records don't exist in one of the databases:

\* List all records **not** in the migration target database:

\* List all records **not** in the origin database:

(continues on next page)

<sup>2</sup> https://www.epochconverter.com

(continued from previous page)

```
objectPath, version
FROM main.ops
WHERE ingestTime <= 1606114800;
```

Alternative way to achieve the same result:

[..]

\* List all records **not** in the migration target database:

\* List all records **not** in the origin database:

| CHAPTER 7 |  |
|-----------|--|
|-----------|--|

# DATABASE SCHEMA

The schema of the **ops** database table, containing the collected operation records, differs between verbose or non-verbose query mode.

In addition, the database schema is build dynamically from the metadata keys HCP returns; that said, there might be slight differences between HCP versions. As of now (April 2022), this has been just added keys. Nevertheless, if such a change happens during an HCP version upgrade, the database in use might not be usable with the newer version of HCP, and thus needs to be created from scratch (*just delete the existing database and run a new query*).

Here are samples of the **ops** tables schema:

# 7.1 Non-verbose mode

| Column                 | example value                                    |
|------------------------|--------------------------------------------------|
| changeTimeMilliseconds | 1648129832613.00                                 |
| operation              | CREATED                                          |
| urlName                | https://one.s3.hcp80.archivas.com/rest/hallo.txt |
| version                | 105480309271425                                  |

# 7.2 Verbose mode

| Column                   | example value            |
|--------------------------|--------------------------|
|                          | +                        |
| accessTime               | 1648129832               |
| accessTimeString         | 2022-03-24T14:50:32+0100 |
| acl                      | 0                        |
| changeTimeMilliseconds   | 1648129832613.00         |
| changeTimeString         | 2022-03-24T14:50:32+0100 |
| customMetadata           | 1                        |
| customMetadataAnnotation | .metapairs               |

(continues on next page)

(continued from previous page)

| dpl                  | 1                                                |
|----------------------|--------------------------------------------------|
| gid                  | 0                                                |
| hash                 | SHA-256 78FC <cut>232F</cut>                     |
| hashScheme           | SHA-256                                          |
| hold                 | 0                                                |
| _index               | 1                                                |
| ingestTime           | 1648129832                                       |
| ingestTimeString     | 2022-03-24T14:50:32+0100                         |
| namespace            | one.s3                                           |
| objectPath           | /hallo.txt                                       |
| operation            | CREATED                                          |
| owner                | USER,s3,s3                                       |
| permissions          | 555                                              |
| replicated           | 0                                                |
| replicationCollision | 0                                                |
| retention            | 0                                                |
| retentionClass       |                                                  |
| retentionString      | Deletion Allowed                                 |
| shred                | 0                                                |
| size                 | 6                                                |
| type                 | object                                           |
| uid                  | 0                                                |
| updateTime           | 1648129832                                       |
| updateTimeString     | 2022-03-24T14:50:32+0100                         |
| urlName              | https://one.s3.hcp80.archivas.com/rest/hallo.txt |
| utf8Name             | hallo.txt                                        |
| version              | 105480309271425                                  |

# CHAPTER 8\_\_\_\_\_

# RELEASE HISTORY

#### 2.0.11 - 2022-05-03

• Added tool tips to most of the form fields

#### 2.0.10 - 2022-04-28

- Warning box title corrected
- some documentation corrections

#### 2.0.9 - 2022-04-28

- replaced the sliders in the UI with pre-seeded spin boxes
- simplified the HCP load parameters to a single [Set] button
- added the database schema to the documentation
- fixed a bug where the last record values were removed from the configuration file in case a repeated query did not return new records

#### 2.0.8 - 2022-04-26

• made the request timeout configurable from the UI

#### 2.0.7 - 2021 - 12 - 22

- copyright note fixed
- added \_recipies folder, w/ a script to count objects per folder from a hcpmqe database

#### 2.0.6 - 2021 - 10 - 20

• fixed a bug that causes SSL handshake errors when used with Python 3.10

#### 2.0.5 - 2020 - 11 - 23

• start and end time are now in ISO 8601 format, added field verification

#### 2.0.4 - 2020 - 11 - 17

- db/csv columns are now sorted by name, to make sure they are uniform across multiple runs
- fixed a bug where columns in sqlite3 databases were incorrectly named, occasionally
- fixed the start- / end-times (needs to be converted to milliseconds to be accurate)

### 2.0.3 - 2020-11-11

- preparation for publishing
- corrected the URL for help/documentation

#### 2.0.2 - 2020-11-10

- configuration file now saved/loaded via menu entries
- configuration file is auto-updated when changes happen
- logging to file now into hcpmqe.<pid>.log

### 2.0.1 - 2020-11-08

- automatically adopts to whatever metadata fields the HCP MQE API delivers
- allows to restart a canceled or interrupted query

#### 2.0.0 - 2020-11-03

- complete re-write using tkinter through pySimpleGUI
- runs on all major platforms (Linux, Windows, macOS)

### 1.0.x releases

• 1.0.11 - 2014-08-21

[..]

• 1.0.1 - 2012-09-06

initial release for Windows only

# CHAPTER 9\_\_\_\_

# LICENSE / TRADEMARKS

# 9.1 The MIT License (MIT)

Copyright (c) 2012-2022 Thorsten Simons (sw@snomis.eu)

Permission is hereby granted, free of charge, to any person obtaining a copy of this software and associated documentation files (the "Software"), to deal in the Software without restriction, including without limitation the rights to use, copy, modify, merge, publish, distribute, sublicense, and/or sell copies of the Software, and to permit persons to whom the Software is furnished to do so, subject to the following conditions:

The above copyright notice and this permission notice shall be included in all copies or substantial portions of the Software.

THE SOFTWARE IS PROVIDED "AS IS", WITHOUT WARRANTY OF ANY KIND, EX-PRESS OR IMPLIED, INCLUDING BUT NOT LIMITED TO THE WARRANTIES OF MER-CHANTABILITY, FITNESS FOR A PARTICULAR PURPOSE AND NONINFRINGEMENT. IN NO EVENT SHALL THE AUTHORS OR COPYRIGHT HOLDERS BE LIABLE FOR ANY CLAIM, DAMAGES OR OTHER LIABILITY, WHETHER IN AN ACTION OF CONTRACT, TORT OR OTHERWISE, ARISING FROM, OUT OF OR IN CONNECTION WITH THE SOFT-WARE OR THE USE OR OTHER DEALINGS IN THE SOFTWARE.

## 9.2 Trademarks and Copyrights of used material

Hitachi Content Platform is a registered trademark of Hitachi Vantara LLC, in the United States and other countries.

All other trademarks, service marks, and company names in this document or web site are properties of their respective owners.